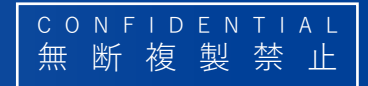

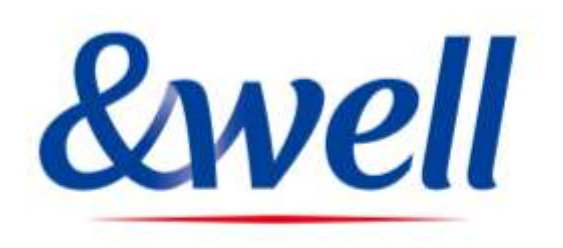

# &wellアプリ ダウンロード・ログイン マニュアル

三井不動産株式会社 & well 事務局

### &wellアプリ ダウンロード・ログインマニュアル

| 1. | <u>アプリのインストール・・・・・・・・・・・・・・・・・・・・・・・・・・・P2</u>                      |
|----|---------------------------------------------------------------------|
| 2. | <u>アプリ起動 ~パスワード設定~ ・・・・・・・・・・・・・・・・・・・P3~4</u>                      |
|    | 2-1. <u>アカウントがメールアドレスの場合・・・・・・・・・・・・・P5~7</u>                       |
|    | 2-2. <u>アカウントが英数字の文字列の場合・・・・・・・・・・・・・・P8~10</u>                     |
| 3. | <u>外部アプリの連携方法・・・・・・・・・・・・・・・・・・・・・・・・P11</u>                        |
|    | 3-1. <u>iPhone(iOS)の場合 ヘルスケア ・・・・・・・・・・・・・・・・・・・・・P12</u>           |
|    | 3-2. <u>iPhone(iOS)の場合 Fitbit・・・・・・・・・・・・・・・・・・・・・・・・・・・・・・・・・・</u> |
|    | 3-3. <u>Androidの場合 Google Fit ・・・・・・・・・・・・・・・・・・・・P14~15</u>        |
|    | 3-4. <u>Androidの場合 Fitbit・・・・・・・・・・・・・・・・・・・・・・・・・・・・・・・・・・</u>     |
| 4. | 基本情報~属性情報登録~・・・・・・・・・・・・・・・・・・・・・・・・・・・・・・P17                       |
| 5. | <u>参考 Fitbit初期設定 iPhone (iOS) /Android共通・・・・・・・・・・P18~19</u>        |
| 6. | お問い合わせ先・・・・・・・・・・・・・・・・・・・・・・・・・・・・・・・・・・・・                         |

1. アプリのインストール

◆ご利用の端末から、以下のQRをQRコードリーダーで撮影するとストアへ遷移しますので、 アプリのインストールをお願いします。

#### iPhone (iOS) をご利用の方

■App Storeからのインストール

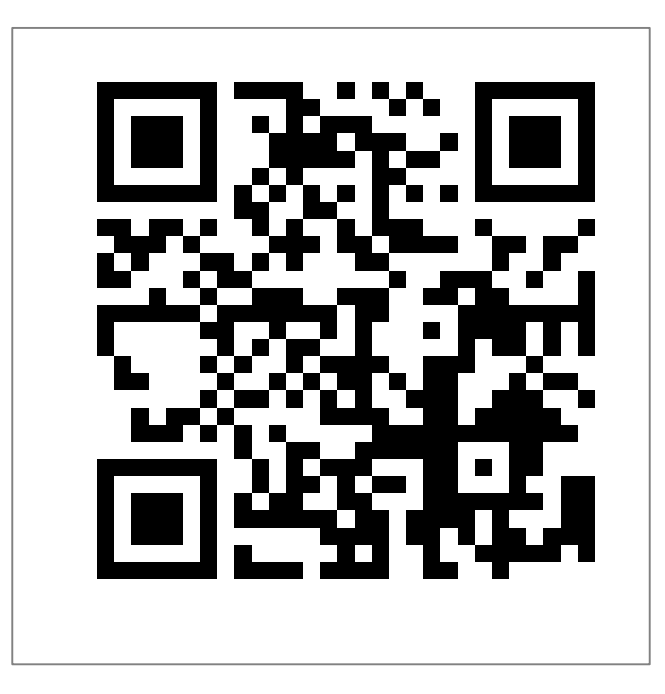

https://itunes.apple.com/jp/app/well/id1434515379

Androidをご利用の方

■Google Playからのインストール

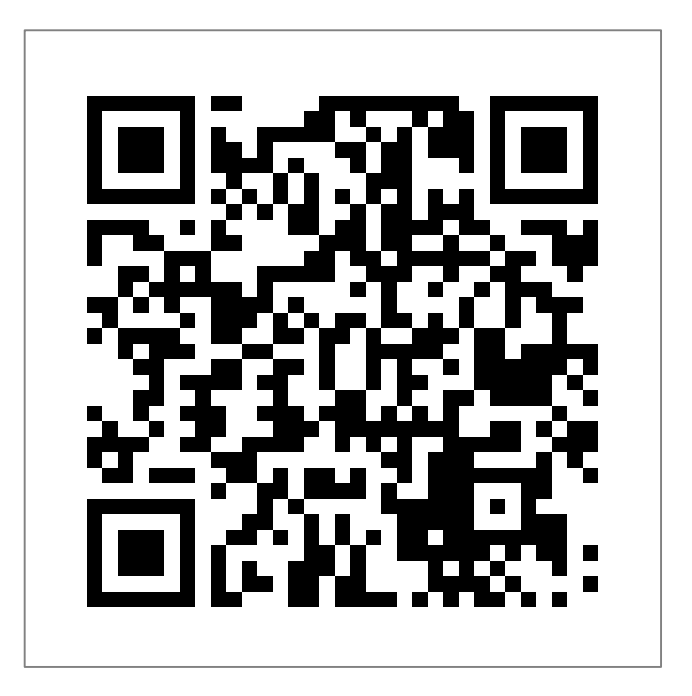

https://play.google.com/store/apps/details?id=jp.andwell

2. アプリ起動 ~パスワード設定~

### 初回ログイン時にアプリの初期設定が必要になります。 初めてダウンロードされた方は下記手順を参考に設定をしてください。

| 手順1      | 手順2   | 手順3                                                                                                    |
|----------|-------|----------------------------------------------------------------------------------------------------|
| <image/> | &vell | <page-header><text><text><text><text><text><text><text><text><text><text><text><text><text><text><text></text></text></text></text></text></text></text></text></text></text></text></text></text></text></text></page-header> |

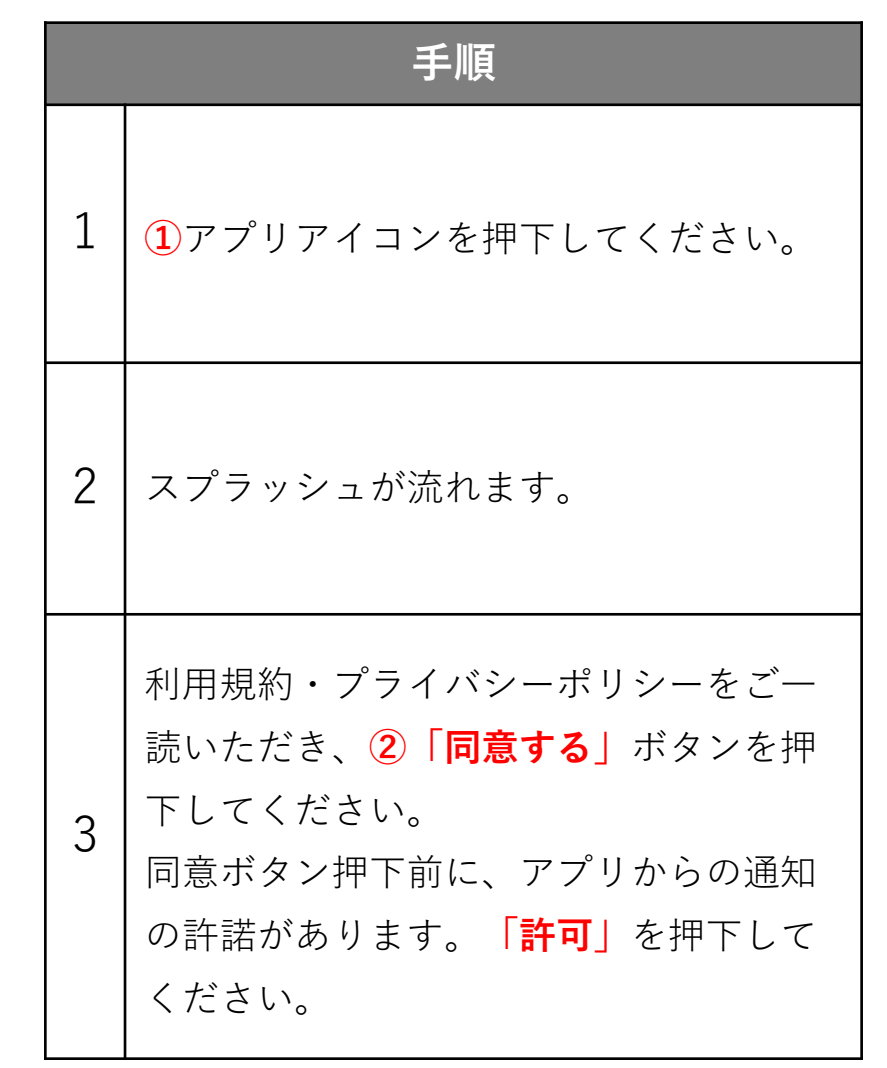

2. アプリ起動 ~パスワード設定~

企業より付与されたアカウントによりパスワードの設定方法が異なります。 ご自身に付与されたアカウントの形式をご確認いただき、それぞれのページにお進みください。

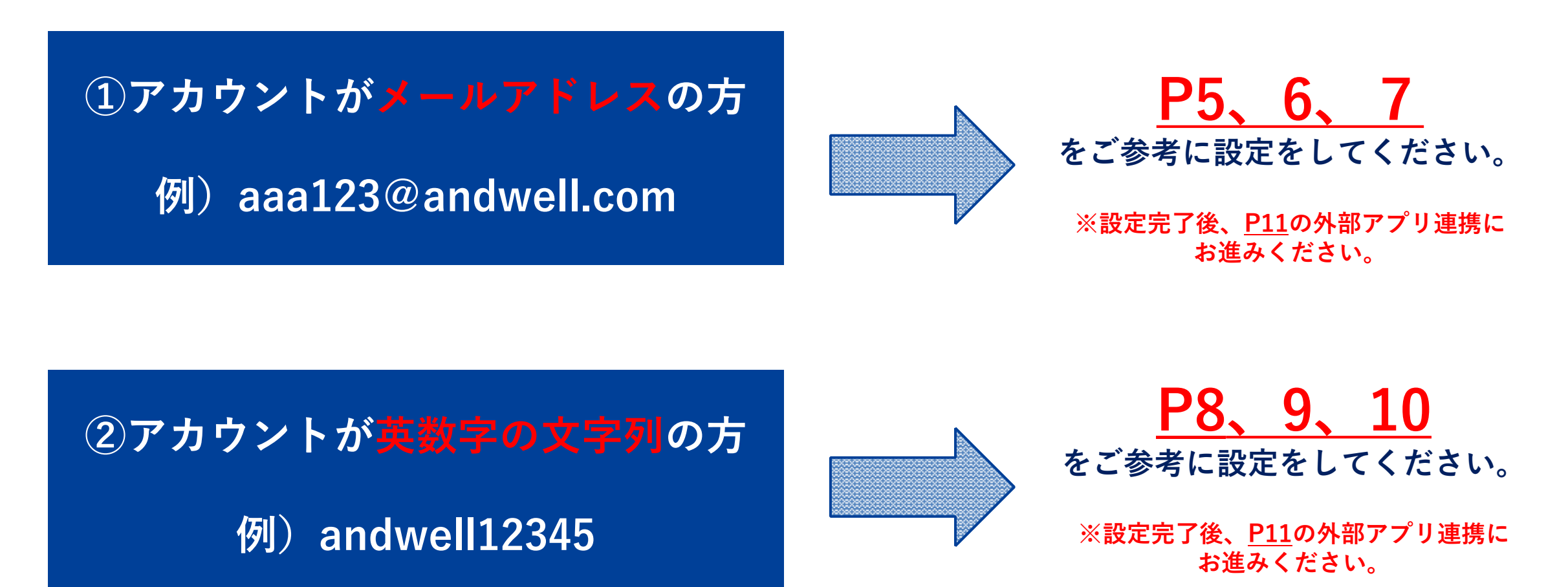

2-1. アプリ起動 ~パスワード設定~ アカウントがメールアドレスの場合

**P.5** 

#### ※アカウントがメールアドレスではない方(英数字の文字列の方)はP8からご参照ください。

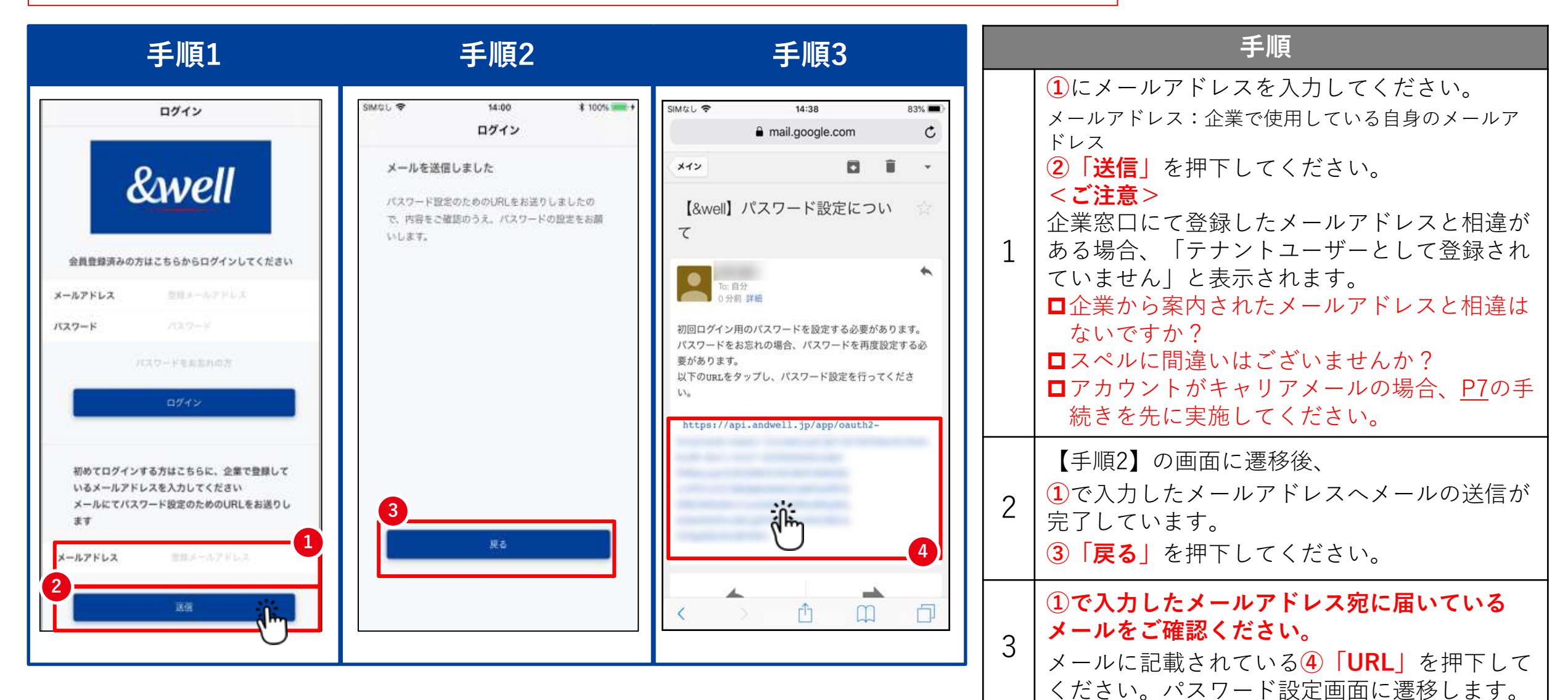

2-1. アプリ起動 ~パスワード設定~ アカウントがメールアドレスの場合

**P.6** 

#### ※アカウントがメールアドレスではない方(英数字の文字列の方)はP8からご参照ください。

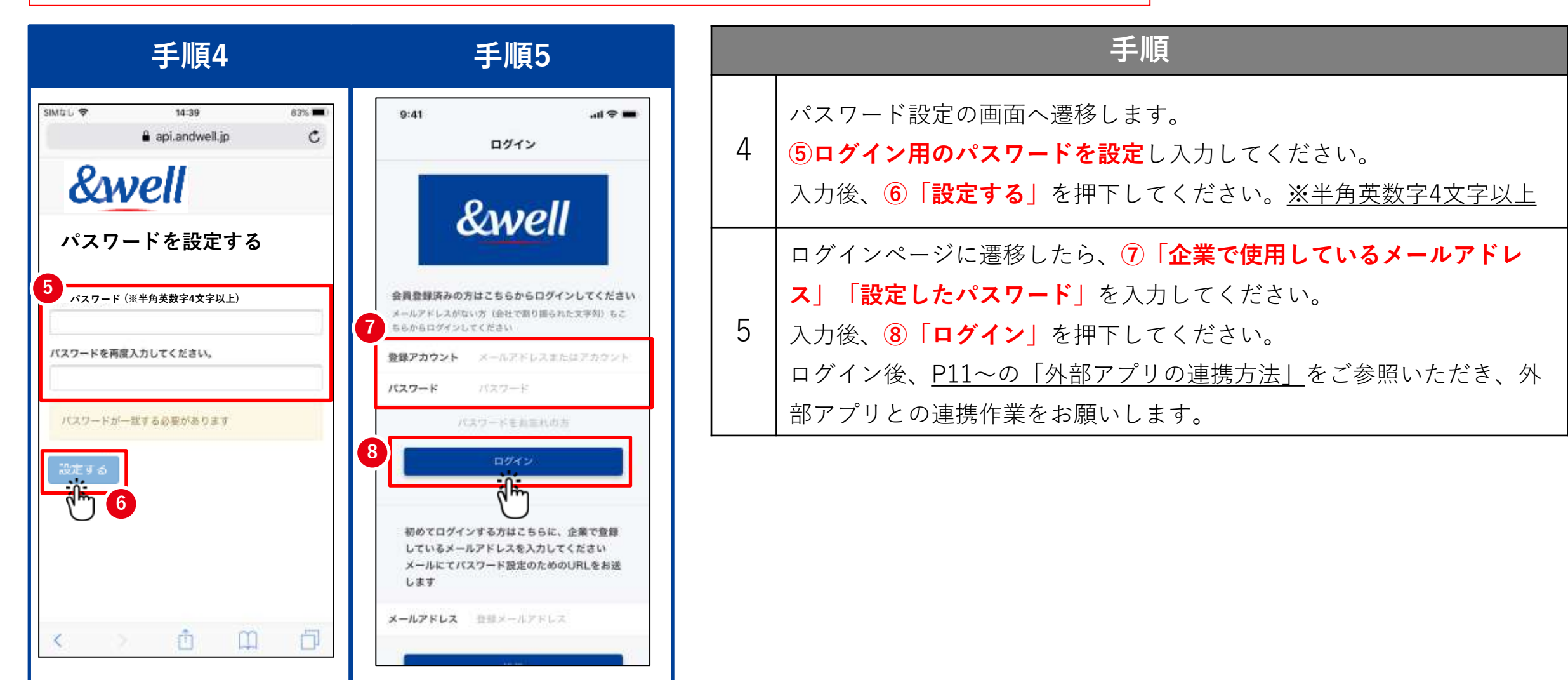

2-1. アプリ起動 ~パスワード設定~ アカウントがメールアドレスの場合

#### ◆ 企業から付与されたアカウントがキャリアメールの場合、以下に注意してください。

各キャリアの下記迷惑メール対策により、メールが正しく届かない場合があります。

- ・指定ドメインからのメールのみ受信許可している
- ・キャリア提供の迷惑メール対策の強度が強い

#### 対処方法:キャリアの指定ドメイン設定

受信を許可するメールアドレスのドメインに以下を設定します。 設定ドメイン名【 andwell.jp 】

#### ・スマートフォンでの設定手順

docomoをご利用の方 <u>https://www.nttdocomo.co.jp/info/spam\_mail/spmode/domain/</u>

auをご利用の方 <u>https://www.au.com/support/service/mobile/trouble/mail/email/filter/detail/domain/</u>

Softbankをご利用の方 <u>https://www.softbank.jp/mobile/support/mail/antispam/email-i/white/</u>

### 2-2. アプリ起動 ~パスワード設定~ アカウントが英数字の文字列の場合

初回ログイン時にアプリの初期設定が必要になります。 初めてダウンロードされた方は下記手順を参考に設定をしてください。 <u>※アカウントがメールアドレスの方は</u> <u>P5~7をご参照ください。</u> **P.8** 

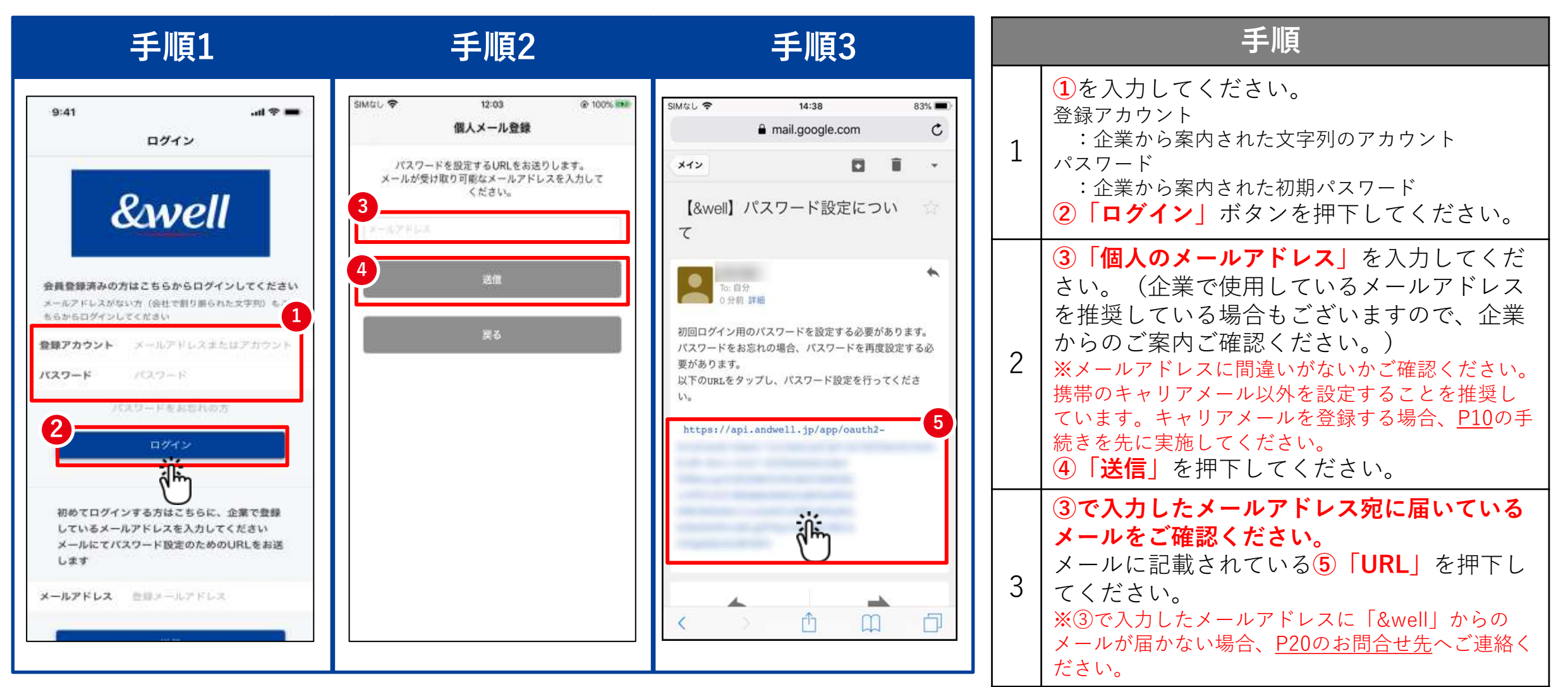

### 2-2. アプリ起動 ~パスワード設定~ アカウントが英数字の文字列の場合

**P.9** 

<u>※アカウントがメールアドレスの方は</u> <u>P5~7をご参照ください。</u>

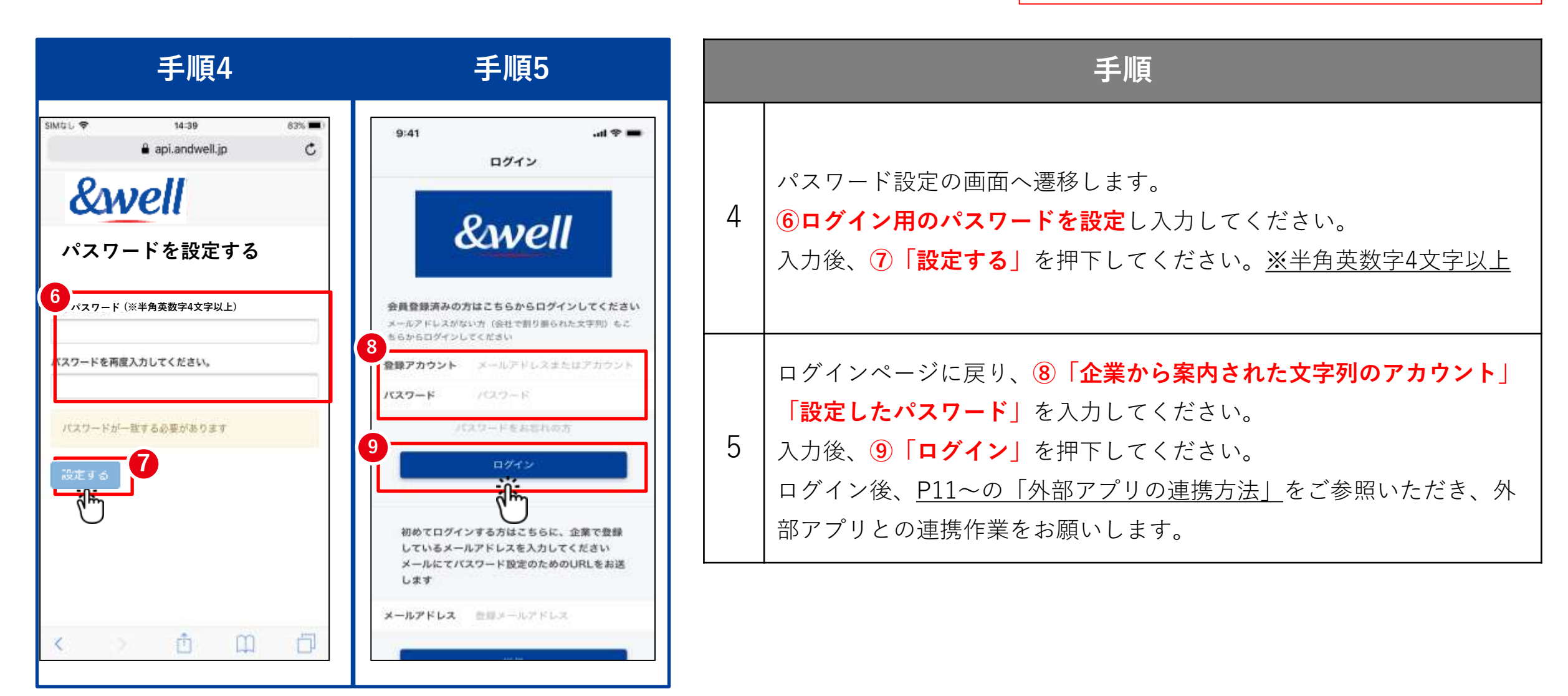

2-2. アプリ起動 ~パスワード設定~ アカウントが英数字の文字列の場合

P 10

#### ◆ キャリアメールを登録する場合、以下に注意してください。

各キャリアの下記迷惑メール対策により、メールが正しく届かない場合があります。

- ・指定ドメインからのメールのみ受信許可している
- ・キャリア提供の迷惑メール対策の強度が強い

#### 対処方法:キャリアの指定ドメイン設定

受信を許可するメールアドレスのドメインに以下を設定します。 設定ドメイン名【 andwell.jp 】

#### ・スマートフォンでの設定手順

docomoをご利用の方 https://www.nttdocomo.co.jp/info/spam\_mail/spmode/domain/

auをご利用の方 <u>https://www.au.com/support/service/mobile/trouble/mail/email/filter/detail/domain/</u>

Softbankをご利用の方 <u>https://www.softbank.jp/mobile/support/mail/antispam/email-i/white/</u>

### 3. 外部アプリの連携方法

ご利用のスマートフォンにより、外部アプリの連携方法が異なります。 連携するスマートフォン、外部アプリをご確認のうえそれぞれのページにお進みください。

![](_page_11_Figure_3.jpeg)

### 3-1. 外部アプリ連携方法 ~iPhone(iOS)の場合 ヘルスケア~

◆ ヘルスケア連携方法

![](_page_12_Figure_2.jpeg)

iPhone (iOS) に標準インストールされているアプリです。インストールの必要はございません。 事前にヘルスケアを起動して、以下の手順に従って使い始めてください。

P.12

![](_page_12_Figure_4.jpeg)

### 3-2. 外部アプリ連携方法 ~iPhone(iOS)の場合 Fitbit ~

### ◆ Fitbit連携方法

![](_page_13_Picture_2.jpeg)

Fitbit端末をお持ちの方のみ利用できます。 Fitbitにログインするには新規会員登録が必要です。

🥊 お使いの端末にFitbitアプリをインストールしてください。<u>ttps://itunes.apple.com/jp/app/fitbit/id462638897?mt=8</u>

![](_page_13_Figure_5.jpeg)

P.13

### 3-3. 外部アプリ連携方法 ~ Androidの場合 Google Fit ~

## **P.14**

### ♦ Google Fit連携方法

<u>https://play.google.com/store/apps/details?id=com.google.android.apps.fitness</u> Googleアカウントでログインする必要があります。

![](_page_14_Figure_4.jpeg)

### 3-3. 外部アプリ連携方法 ~ Androidの場合 Google Fit ~

### ♦ Google Fit連携方法

<u>https://play.google.com/store/apps/details?id=com.google.android.apps.fitness</u> Googleアカウントでログインする必要があります。

![](_page_15_Picture_4.jpeg)

## **P.16**

### ◆ Fitbit連携方法

![](_page_16_Picture_3.jpeg)

Fitbit端末をお持ちの方のみ利用できます。 Fitbitにログインするには新規会員登録が必要です。

お使いの端末にFitbitアプリをインストールしてください。<u>https://play.google.com/store/apps/details?id=com.fitbit.FitbitMobile</u>

![](_page_16_Figure_6.jpeg)

### ◆ 属性情報を入力してください。

![](_page_17_Figure_3.jpeg)

### 5. 参考 Fitbit初期設定 iPhone (iOS) / Android共通

### 【Fitbit初期設定】Fitbitをウェアラブルデバイス(トラッカー)とペアリングする方法

![](_page_18_Figure_2.jpeg)

![](_page_18_Picture_3.jpeg)

ウェアラブルデバイスで取得したデータは、スマートフォン側のFitbitを起動してペアリングしてください。 ※必ずスマートフォンのBluetoothをONにしておく必要があります。

![](_page_18_Picture_5.jpeg)

**P.18** 

### 5. 参考 Fitbit初期設定 iPhone(iOS) / Android共通

### 【Fitbit初期設定】Fitbitをウェアラブルデバイス(トラッカー)とペアリングする方法

![](_page_19_Figure_3.jpeg)

#### 参考 ~Fitbit以外のウェアラブル端末との連携について~

◆Fitbitのほか、Appleウォッチ、ガーミン等のウェアラブル端末も&wellアプリとの連携が可能です。

◆Fitbitは、Fitbit専用のアプリと&wellアプリを直接連携しますが、

その他については、iPhone(iOS)の 「ヘルスケア」、または、Androidの「Google Fit」に連携できる

ウェアラブル端末であれば、&wellアプリと連携が可能です。

この場合別途コネクトアプリが必要となりますので、ウェアラブル端末と、「ヘルスケア」「Google Fit」との連携方法に 関しては、各メーカーHP等をご確認いただくか、各メーカーまでお問い合わせください。 よくあるご質問を右記URLに掲載しています

URL:<u>https://go.andwell.jp/faq</u>

### FAQでも解決しない場合は、&wellアプリからお問い合わせください

| 手順1                                    | 手順2                                                                                                    | 手順                                                                                                    |
|----------------------------------------|----------------------------------------------------------------------------------------------------|----------------------------------------------------------------------------------------------------|
| ≡ &well                                | SMGL ♥         HARS         MK           < R6         ♥イベージ         ⑦                                                                                                    | <ul> <li>4 &amp;wellアプリを起動してください。起動後、画面右</li> <li>1 上にある</li> <li>①「◆マーク」を押下してください。</li> </ul>                                                 |
| 11,314/8,000                           | Settings                                                                                                    | 2 ②「お問い合わせ」を押下してください。                                                                                                    |
| ************************************** | NEPa         0           NO         0           A C A ABR         0           A C A ABR         0           NMMP         0           VIDESS-         0           ABROBIE         0           ABROBIE         0 | ご連絡をいただく際はお問い合わせ内容に加え所属         企業名/お名前/&wellアプリログインアカウントを         あわせてお送りください。担当者よりご返信差し上         げます。ご返信にはお時間をいただく場合がござい         ます。ご了承ください。 |
|                                        | 9.4638 J                                                                                                    | お問い合わせ対応時間<br>平日9:30~17:00                                                                                                    |

![](_page_20_Picture_7.jpeg)

アプリにログインができない方は <u>問い合わせフォーム</u>もしくは左記QRよりお問い合わせください。